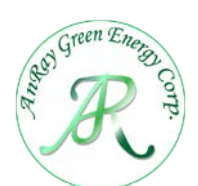

## 晝光感應器

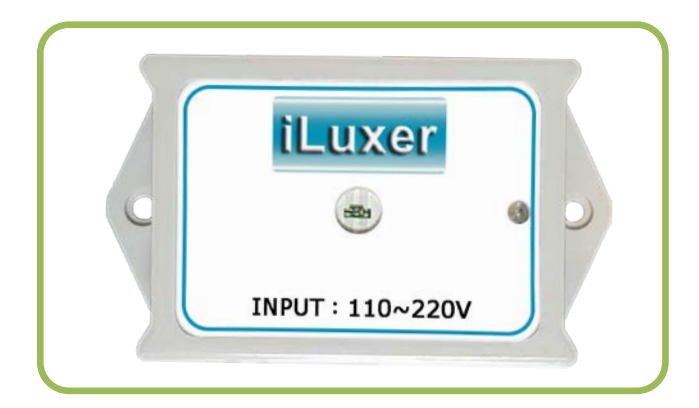

## 產品規格

| 產品規格   |                   |  |
|--------|-------------------|--|
| 額定電壓   | 100~240V          |  |
| 消耗功率   | < 1W              |  |
| 通訊距離   | 80m (無障礙空間)       |  |
| 通訊方式   | 無線雙向通信 with 智能控制器 |  |
| 產品重量   | 47g               |  |
| 照度量測範圍 | 0~2000 Lux        |  |

## 功能說明

- 1. 控制方式:內建照度感應器,可將照度數據無線傳輸至照明控制器。
- 2. 內置電源供應器,使用電壓: 100~240Vac。
- 配合 LED 照明平板燈具與照明控制器,可組合感測網路進行環境光度感 測,以調節燈光亮度,節省能源。
- 遙控設定動作:畫光感應器動作與否,可以藉由智能控制器後台來設定。
  當設定畫光感應器 ON 時,環境亮度會根據畫光感測器來調節。反則,亮 度調光,不會參照畫光感應器。

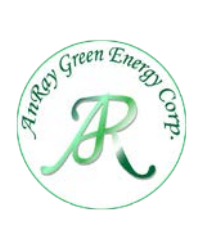

## 設定說明

| 1. 自動掃描                                                                                                    |                                                                                                    |  |  |
|----------------------------------------------------------------------------------------------------|----------------------------------------------------------------------------------------------------|--|--|
| 情境  燈光    自動  群組  主項  網路  中文    掃描  設定  選擇  設定  Erglish    Total Device No:1    New Device No :1    新增  重組  取消                         | 選[ <sup>[]</sup> 設定齒輪內顯示1:輸入密碼後執<br>行[自動掃描],按[新增]即可掃描周遭有<br>RF功能的燈具及畫光感應器,左下角會<br>顯示掃描到的燈具與畫光感應器數量。 |  |  |
| 2. 感测器校正                                                                                                    |                                                                                                    |  |  |
| 將畫光感應器固定位置後在進行畫光感應器各別校正, 注意若更動位置或者現場環境<br>光源變更過都需重新校正!                                                                                 |                                                                                                    |  |  |
| *設置建議:<br>若畫光感應器置於天花板: 則照度計放置相對的桌面或者地板位置。<br>若畫光感應器放置桌面:則 照度計放置相同位置。                                                                   |                                                                                                    |  |  |
| 情境  燈光  读    燈1  燈2  燈3  燈4  燈5    G2  G3  G4  燈5    燈6  燈7  燈8  燈9  燈10    房度-59  四  四  四    現世-199  0  0  0                          | 2.1<br>將智能控制器開啟燈光至 50% 亮度                                                                           |  |  |
| 若iLuxer置於果面:    別照度計放置相對的桌面或者地板位置。    若iLuxer置於桌面:      則照度計放置相同位置。      iLuxer    Iuxometer      無限照度威應器    Iuxometer      照度計    原度計 | 2.2<br>依照使用需求,將照度計放置畫光感測<br>器的相對位置或者相同位置                                                            |  |  |

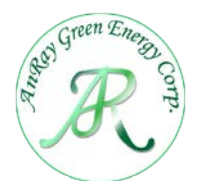

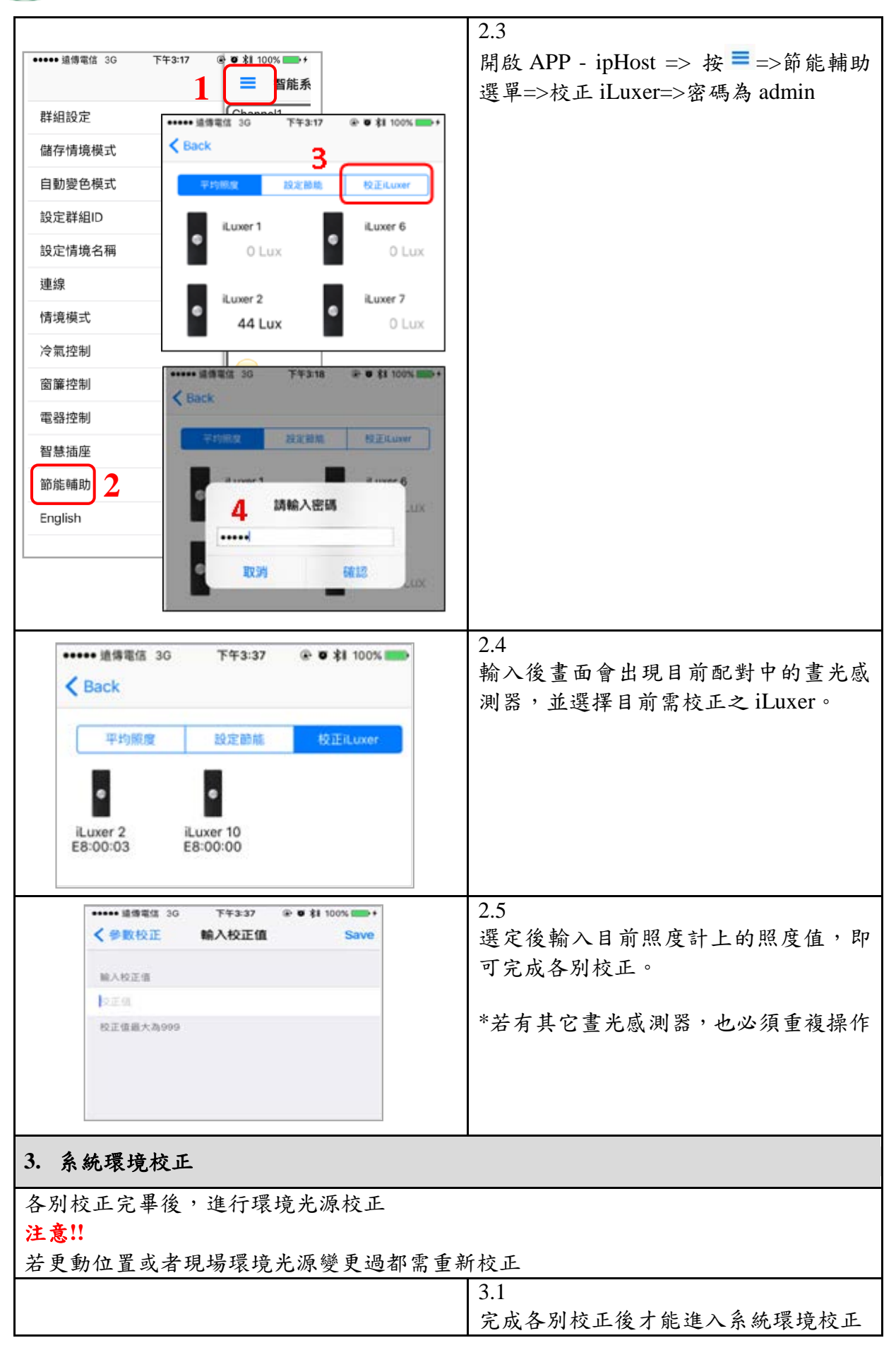

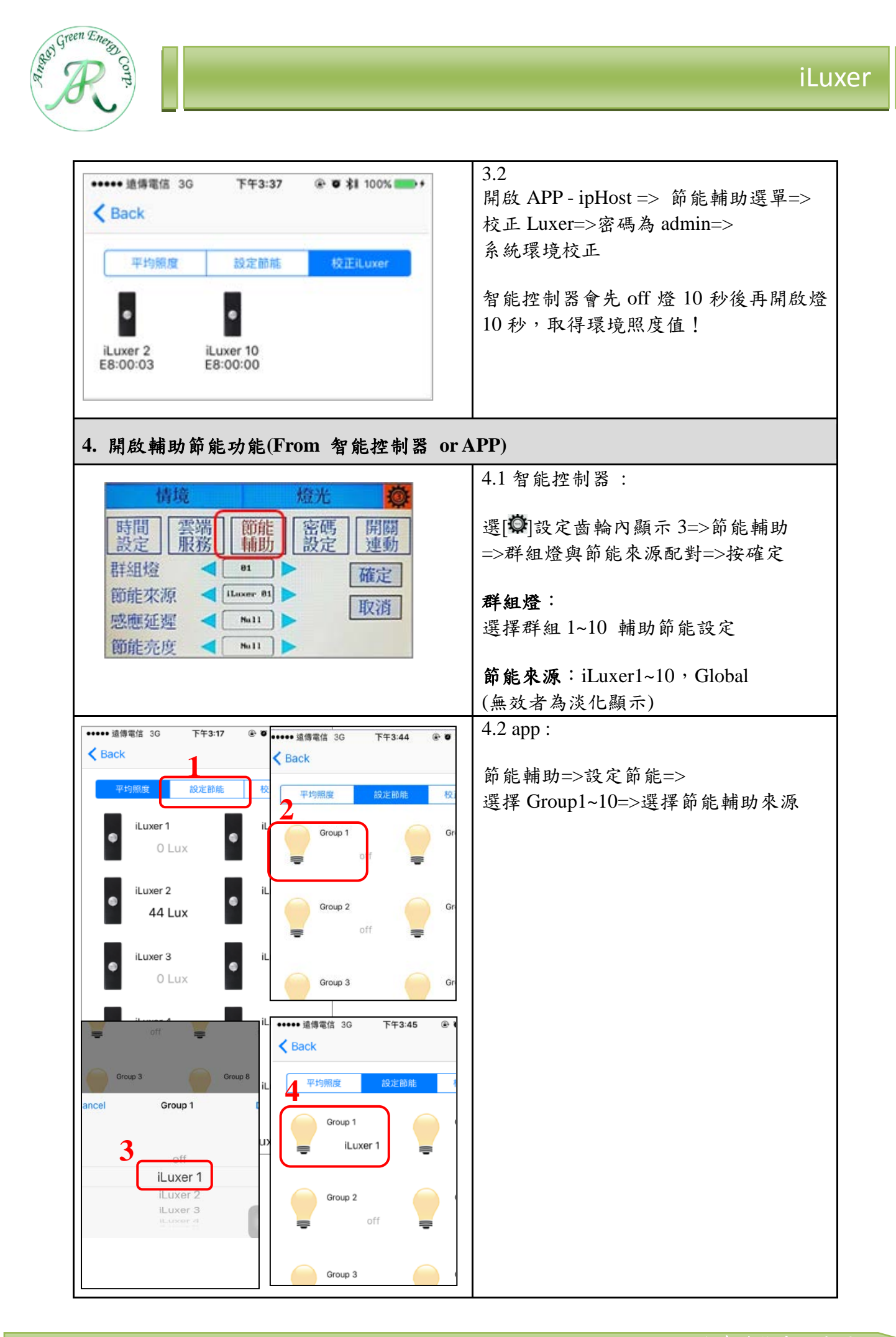

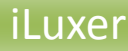

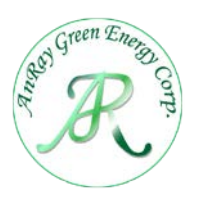

安裝示範

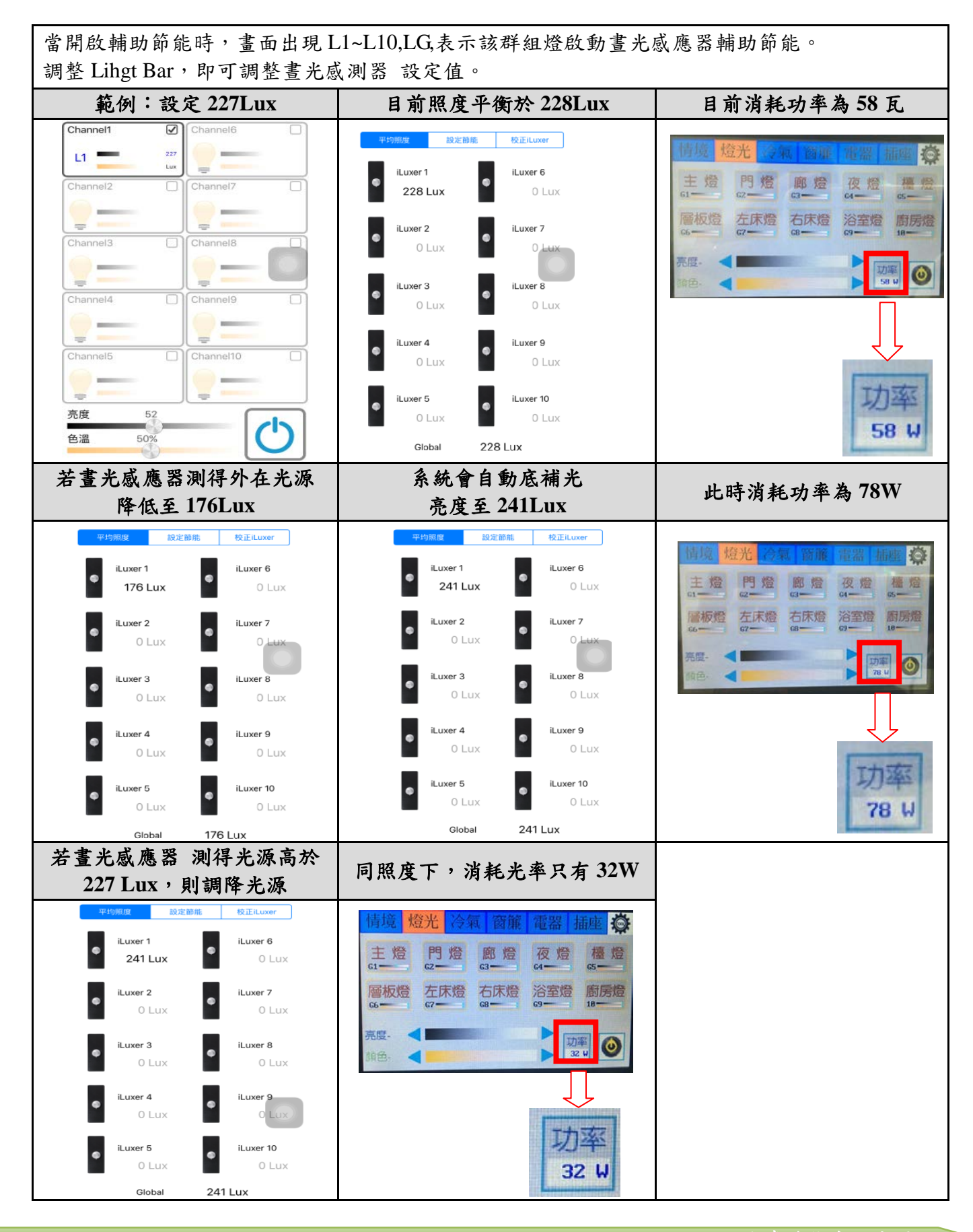